## PANDUAN DOWNLOAD SIUP - PIT

1. Silahkan akses Portal Direktorat Perizinan dan Kenelayanan melalui laman <u>www.perizinan.kkp.go.id</u>, kemudian pilih SILAT – PIT dan klik tombol masuk

| Layanan Kami                                                                      |                                                                                                   |                                                                                |            |   |
|-----------------------------------------------------------------------------------|---------------------------------------------------------------------------------------------------|--------------------------------------------------------------------------------|------------|---|
|                                                                                   | Ne                                                                                                |                                                                                |            |   |
| USS OSS                                                                           | SILAT-PIT                                                                                         | SIMKADA                                                                        |            |   |
| Aplikasi Lavanan Perizinan Berusaha Berbasis                                      | Aplikasi Lavanan perubahan format SIUP-PIT                                                        | Aplikasi layanan SIUP, SIPI dan SIKPI kapal                                    |            |   |
| Risiko melalui Sistem Online Single Submission                                    | kapal ukuran > 5 GT dan beroperasi diatas 12 mil.                                                 | ukuran > 5 - 30 GT dan beroperasi sampai                                       |            |   |
|                                                                                   | $\sim$                                                                                            | ocogor 22 one                                                                  |            |   |
| MASUK                                                                             | MASUK                                                                                             | MASUK                                                                          |            |   |
| <b>(</b>                                                                          | М                                                                                                 | A                                                                              |            |   |
| <u></u>                                                                           |                                                                                                   |                                                                                |            |   |
| Evaluasi Mandiri                                                                  | SILAT                                                                                             | Penelusuran Dokumen                                                            |            |   |
| Evaluasi Mandiri Perizinan Berusaha Subsektor<br>Depandiranan /Pengandirutan Ikan | Aplikasi Layanan regular SIUP, SIPI dan SIKPI<br>kanal ukuran > 5 GT dan beronerasi diatas 12 mil | Penelusuran Permohonan Layanan Perizinan<br>Berusaha Subsektor Penangkanan dan |            |   |
| <ul> <li>a constituent constituent di fantati i constituenti</li> </ul>           | and the second second second second second second second second                                   | Pengangkutan Ikan.                                                             |            |   |
| MASUK                                                                             | MASUK                                                                                             | LIHAT DETAIL                                                                   |            |   |
|                                                                                   |                                                                                                   |                                                                                | Konsultasi | × |

2. Input user name, password dan kode Captcha akun SILAT – PIT seperti pada waktu registrasi sebelumnya

| S Log In   SiletNS - Sutem Informasi Iti X + |                                     | - 0                |
|----------------------------------------------|-------------------------------------|--------------------|
| → ♂ t; perizinan.kkp.go.id/pit/              |                                     | ov \star 🔲 🌚       |
|                                              |                                     |                    |
|                                              |                                     |                    |
|                                              |                                     |                    |
|                                              |                                     |                    |
|                                              |                                     |                    |
|                                              |                                     |                    |
|                                              | Silat - PIT                         |                    |
|                                              |                                     |                    |
|                                              | ADESURADI0211@GMAIL.COM             |                    |
|                                              |                                     |                    |
|                                              |                                     |                    |
|                                              | rka _ngto                           |                    |
|                                              | n Toustong                          |                    |
|                                              | Konfirmasi Kode 🚳                   |                    |
|                                              | Marsk                               |                    |
|                                              | IN DOUR                             |                    |
|                                              |                                     |                    |
|                                              |                                     |                    |
|                                              |                                     |                    |
|                                              |                                     |                    |
|                                              |                                     |                    |
|                                              |                                     |                    |
| a q 🔬 🖬 📮                                    | a 🗉 📲 🔍 🏟 😅 🚰 🖷 🐨 🐙 🚇 😳 🔍 🛧 🛎 🚺 🔠 🥝 | ▲ ◆ 00 to 20/12/20 |

3. Setelah berhasil masuk ke menu utama SILAT – PIT, klik bagian SELESAI, kemudian akan muncul daftar SIUP – PIT dengan jenis layanan SIUP – Update PIT, selanjutnya klik tombol cetak

| Compared to the second second se |                                   |                           |                 | - o ×                          |
|----------------------------------------------------------------------------------------------------|-----------------------------------|---------------------------|-----------------|--------------------------------|
| ← → ♂ 🖙 perizinan.kkp.go.id/pit/es                                                                                                    | ervice                            |                           |                 | * 🖬 😪 :                        |
|                                                                                                    | E-Service<br>Daftar Permohonan E- | -Service                  |                 | Logout                         |
| <b>Beranda</b>                                                                                                    | Proses Selesai Batal              |                           |                 |                                |
| 🌲 Izin Usaha Perikanan 🗸                                                                                                    | 10 v entries per page             |                           |                 | Search                         |
| <ul> <li>Sertifikat Kuota ~</li> <li>Penangkapan Ikan</li> </ul>                                                                                                    | Nomor/Tanggal                     | 🗍 Nama Pelaku Usaha/Kapal | Ĵ Jenis Layanan | Status SIUP                    |
| Perizinan Berusaha 🗠                                                                                                    | 256681/2023:27-11-2023            | ADE SURADI                | SIUP-Update PIT | BERLAKU                        |
|                                                                                                    | 226999/2023:06-07-2023            | ADE SURADI                | SIUP-Baru       | TIDAK BERLAKU                  |
|                                                                                                    | Showing 1 to 2 of 2 entries       |                           |                 |                                |
| 6                                                                                                    | 🛛 🖬 Q 🧯 🖬 🎘 🗃 🖑 👰 (               | 🜢 🖸 🚰 🖷 🖷 🖉 🖗 🖗           | 🖲 😋 🛧 🖨 🚺 🖬 🌠   | ▲ ◆ ¢0 ₩ 10:27<br>20/12/2023 ♣ |

4. Apabila permohonan SIUP – PIT sudah disetujui oleh Direktur Jenderal Perikanan Tangkap, maka akan tampil preview PDF SIUP – PIT seperti pada gambar dibawah ini.

| ← → ♂ ⇔ perizinan.kkp.go.id/silat/peno | etakan/output/oss_live/7id_permohonan_izin=232893                                                                                                    | ☆ 🛛 豦 :        |
|----------------------------------------|----------------------------------------------------------------------------------------------------|----------------|
| 🚍 РВ ИМКИ                              | 1/4   - 100% +   E 🔕                                                                                                    | ± 6 :          |
|                                        |                                                                                                    | ŕ              |
|                                        | PEMERINTAH REPUBLIK INDONESIA<br>PERIZINAN BERUSAHA UNTUK MENUNJANG KEGIATAN USAHA<br>SURAT IZIN USAHA PERIKANAN<br>PB-UMKU: 010722000076900010004                                                                                                    |                |
|                                        | Pemarintah Republik Indonesia menerbitkan Pertizinan Berusaha Untuk Menunjang Kegiatan Usaha (PB-UMKU), yang<br>merupakan Surat ticin Usaha Perikanan kepada Pelaku Usaha berikut ini:                                                                                                    |                |
|                                        | Noma Pelaku Uaha : ADE SURACI     Noma Pelaku Uaha : ADE SURACI     Nomo Pelaku Uaha : IUUARA ANGKE BUPANG NO. 20, DesaKelarahan Putr, Kec.     Pelaraman Modal : Penanaman Modal Dalam Negari (PMDN)     Soda Ratifikasi Baku Lapangan Unaha (STA) - Penanghapan Molkuna Di Laut     bohomeia (RGU)     Ludau Ulaha : Koda Pos: |                |
|                                        | Telah memeruhi penyaratan:                                                                                                    |                |
|                                        | Lampitan Pericihan Berusaha Untuk Menunjang Kegiatan Usaha ini memuat data tehnis yang merupakan bagian tidak<br>terpisahan dari dolamen ini. Pelaku Usaha tersebut di atas wajib menjalankan kegiatan usahanya sesua dengan ketentuan<br>perunding-undengan yang bertiku.                                                       |                |
|                                        | Diterbilkan tanggal: 13 Desember 2023                                                                                                    |                |
|                                        | a Benneri Akaudan dan Perlanan<br>Menter Investaal<br>Kepala Badan Korofinan I Penanaman Modal,                                                                                                    |                |
|                                        | Diostak tanggal: 19 Desember 2023                                                                                                    | -              |
| 8                                      |                                                                                                    | ∧ ♥ ¢) ₩ 10:27 |

5. Pastikan hasil cetakan di SILAT-PIT seperti berikut dengan tandatangan elektronik dari BKPM KKP :

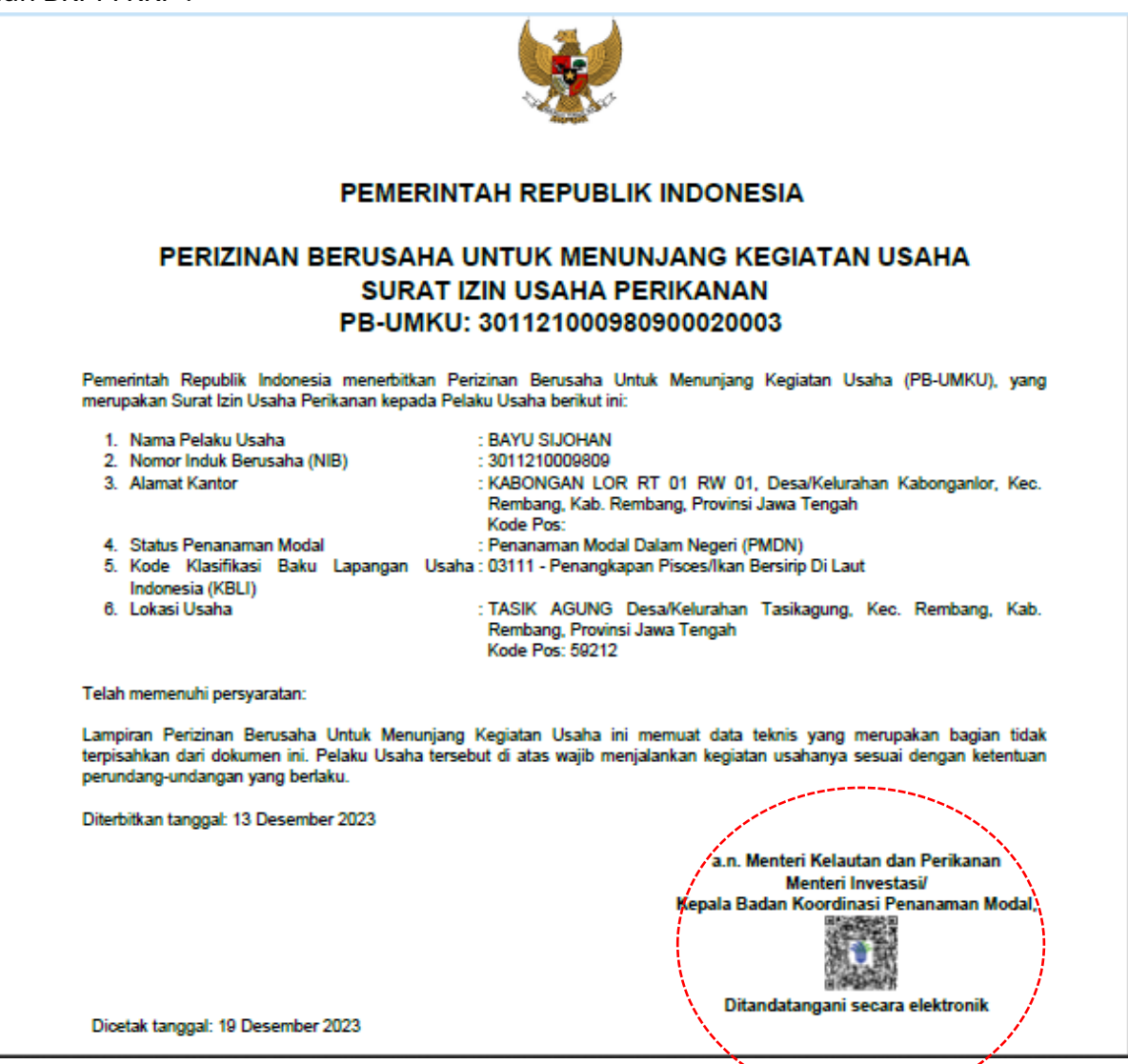

6. Selanjutnya silahkan cek alokasi kapalnya :

|                                       | SURAT IZIN USAHA PERIKANAN                                                                   |
|---------------------------------------|----------------------------------------------------------------------------------------------|
|                                       | LAMPIRAN                                                                                     |
|                                       | PBUMKU ·                                                                                     |
|                                       | 1 Bomilio :                                                                                  |
| ampiran berikut memuat data teknis Pe | rizinan Berusaha Untuk Menunjang Kegiatan Usaha Surat Izin Usaha Perikanan <b>(SIUP)</b> uni |
|                                       | IDENTITAS PELAKU USAHA                                                                       |
| 1. Nama Pelaku Usaha                  | : BAYU SIJOHAN                                                                               |
| 2. Foto dan Tanda Tangan              |                                                                                              |
|                                       | IDENTITAS PELAKU USAHA                                                                       |
| 1. Nomor SIUP                         | : 02.20.01.0076.10195                                                                        |
| 2. Revisi                             | : 6                                                                                          |
| 3. Tanggal                            | : 13 Desember 2023                                                                           |
| 4. Masa Berlaku SIUP                  | : 13 Desember 2023 sampai dengan 30 November 2050                                            |
| 5. Ruang Lingkup Kegiatan             | : USAHA PENANGKAPAN IKAN                                                                     |
| 6. Parameter Risiko                   | TINSGI                                                                                       |
| 7. Jumlah Alokasi                     | ( : 3 )                                                                                      |

7. Dan pastikan detail alokasi sudah sesuai jumlah alokasi terutama daerah penangkapan ikannya :

|                         | ALOKASI USAHA PERIKANAN                                                                     |
|-------------------------|---------------------------------------------------------------------------------------------|
|                         |                                                                                             |
| 1. Nomor Alokasi        | : 02.20.01.0076.10195-00001                                                                 |
| Jenis Kapal             | : Kapal Penangkap                                                                           |
| Kode dan Judul KBLI     | : [03113] Penangkapan Mollusca di laut, [03111] Penangkapan<br>Pisces/Ikan Bersirip di laut |
| Alat Penangkapan Ikan   | : Jaring Tarik Berkantong (Es Batu)                                                         |
| Ukuran Kapal (GT)       | : 60 - 100                                                                                  |
| Jumlah Kapal (Unit)     | : 1,                                                                                        |
| Daerah Penangkapan Ikan | :/ ZONA 06 di Jalur Penangkapan Ikan III WPP-RI 712, WPP-RI 713                             |
| Pelabuhan Pangkalan     | : PPP. Bajomulyo , PPP. Tasik Agung                                                         |
| Pelabuhan Domisili      |                                                                                             |
| 2. Nomor Alokasi        | : 02.20.01.0076.10195-00002                                                                 |
| Jenis Kapal             | : Kapal Penangkap                                                                           |
| Kode dan Judul KBLI     | : [03113] Penangkapan Mollusca di laut, [03111] Penangkapan                                 |
|                         | Pisces/Ikan Bersirip di laut                                                                |
| Alat Penangkapan Ikan   | : Jaring Tarik Berkantong (Es Batu)                                                         |
| Ukuran Kapal (GT)       | : 30-60                                                                                     |
| Jumlah Kapal (Unit)     | :1                                                                                          |
| Daerah Penangkapan Ikan | ZONA 06 di Jalur Penangkapan Ikan III WPP-RI 712, WPP-RI 713                                |
| Pelabuhan Pangkalan     | . PPP. Bajomulyo , PPP. Tasik Agung                                                         |
| Pelabuhan Domisili      |                                                                                             |
| 3. Nomor Alokasi        | : 02.20.01.0076.10195-00003                                                                 |
| Jenis Kapal             | : Kapal Penangkap                                                                           |
| Kode dan Judul KBLI     | : [03111] Penangkapan Pisces/Ikan Bersirip di laut                                          |
| Alat Penangkapan Ikan   | : Pukat Cincin Pelagis Kecil dengan Satu Kapal                                              |
| Ukuran Kapal (GT)       | : 20 - 30                                                                                   |
| Jumlah Kapal (Unit)     | : 1                                                                                         |
| Daerah Penangkapan Ikan | ZONA 06 di Jalur Penangkapan Ikan III WPP-RI 712, WPP-RI 713                                |
| Pelabuhan Pangkalan     | . PPP. Bajomulyo , PPP. Tasik Agung                                                         |
| Pelabuhan Domisili      |                                                                                             |

## KETERANGAN

Perubahan SIUP PIT Sesuai Pasal 103 PerMen KP NO 28 Tahun 2023

PERIZINAN BERUSAHA UNTUK MENUNJANG KEGIATAN USAHA SURAT IZIN USAHA PERIKANAN FORMAT PENANGKAPAN IKAN TERUKUR

Perizinan Berusaha ini mengacu pada ketentuan:

- 1. Peraturan Pemerintah Nomor 5 Tahun 2021 tentang Penyelenggaraan Perizinan Berusaha Berbasis Risiko
- 2. Peraturan Pemerintah Nomor 11 Tahun 2023 tentang Penangkapan Ikan Terukur
- Peraturan Menteri Kelautan dan Perikanan Republik Indonesia Nomor 28 Tahun 2023 tentang Peraturan Pelaksanaan Peraturan Pemerintah Nomor 11 Tahun 2023 tentang Penangkapan Ikan Terukur

 Dokumen ini diterbitkan sistem OSS berdasarkan data dari Pelaku Usaha, tersimpan dalam sistem OSS, yang menjadi tanggung jawab Pelaku Usaha.

- 2. Dalam hai terjadi kekeliruan isi dokumen ini akan dilakukan perbaikan sebagaimana mestinya.
- 3. Dokumen ini telah ditandatangani secara elektronik menggunakan sertifikat elektronik yang diterbitkan oleh BSrE-BSSN.
- 4. Data lengkap Perizinan Berusaha dapat diperoleh melalui sistem OSS menggunakan hak akses.

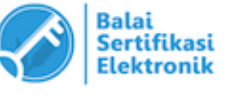

Ketentuan Teknis Pelaksanaan Penarikan PNBP SDA Perikanan Pascaproduksi sesuai dengan Peraturan Menteri Kelautan dan Perikanan Nomor 1 Tahun 2023 tentang Tata Cara Penetapan Nilai Ikan pada Saat Didaratkan dan Peraturan Menteri Kelautan dan Perikanan Nomor 2/2023 tentang Persyaratan dan Tata Cara Pengenaan Tarif Atas Jenis PNBP yang Berlaku pada Kementerian Kelautan dan Perikanan yang Berasal dari Pemanfaatan Sumber Daya Alam Perikanan.

## PERHATIAN:

Wajib bayar yang menghitung sendiri kewajiban PNBP sebagaimana dimaksud dalam Pasal 26 huruf c yang dengan sengaja tidak membayar atau menyampaikan laporan PNBP Terutang yang tidak benar, dipidana dengan pidana denda sebanyak 4 (empat) kali jumlah PNBP Terutang dan pidana penjara paling singkat 2 (dua) tahun dan paling lama 6 (enam) tahun.

(Ketentuan Pasal 67 Undang-Undang Nomor 9 Tahun 2018 tentang Penerimaan Negara Bukan Pajak)